## Q 外部参照している図面を移動したい

## A [図面の位置変更]コマンドを使います

外部参照している図面ごとに移動することができます。

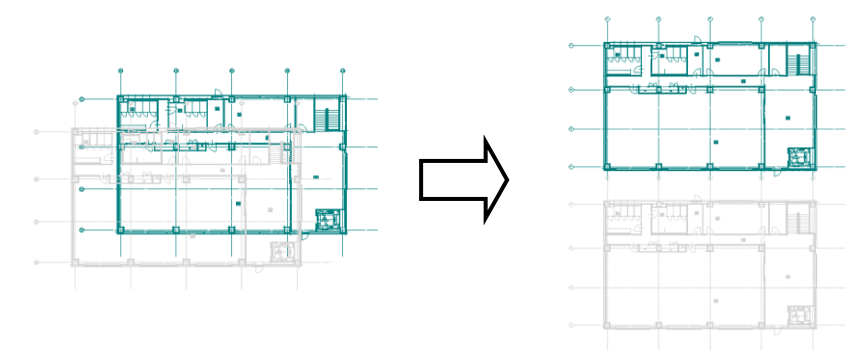

[ホーム]タブ-[図面の位置変更]を選択します。

1

| 🅙 ホーム 🛛 図形 配管 | 5   | クト 電気 機器器        | ļ. | スリーフ・インサート          | 建築 ツール 加          | エー表示    | アドイン |      |           |         |
|---------------|-----|------------------|----|---------------------|-------------------|---------|------|------|-----------|---------|
| → 新規図面        | •   | 🗾 上書き保存          |    | <b>《</b> ED馬J       | ウリップボードへコピー       | T 🔘     |      |      | -<br>203- | ⊘ ヘルプ   |
|               | · • | 日本会社は大阪友         | _  |                     | ● 西傍っ- (川の町の付付    | + キャプチャ |      |      | 設定        | V - 735 |
|               | •   | ■ 石前をNUC#4<br>保存 | •  | で 2年前元日14時<br>「日月月」 | ● ● ● 「「「」」と一・貼り付 | itt     | 図枠   | 外部参照 |           | 情報      |

[移動する外部参照図面]で移動する図面を選択します。

| - | ۲          | ホーム   | 図形    | 配管               | ダクト | 電気 | 機器器。   |  |  |  |
|---|------------|-------|-------|------------------|-----|----|--------|--|--|--|
|   | 移動         | する外部  | 参照図面  |                  |     |    |        |  |  |  |
|   | 2F₹        | 面図reb | (平面図) | )                |     |    | $\sim$ |  |  |  |
|   | □参 平面図<br> |       |       |                  |     |    |        |  |  |  |
|   |            |       | 平面図」  | e <mark>h</mark> |     |    | -      |  |  |  |

選択した図面を移動します。移動の基準点(外部参照図面の原点)からラバーが表示されます。

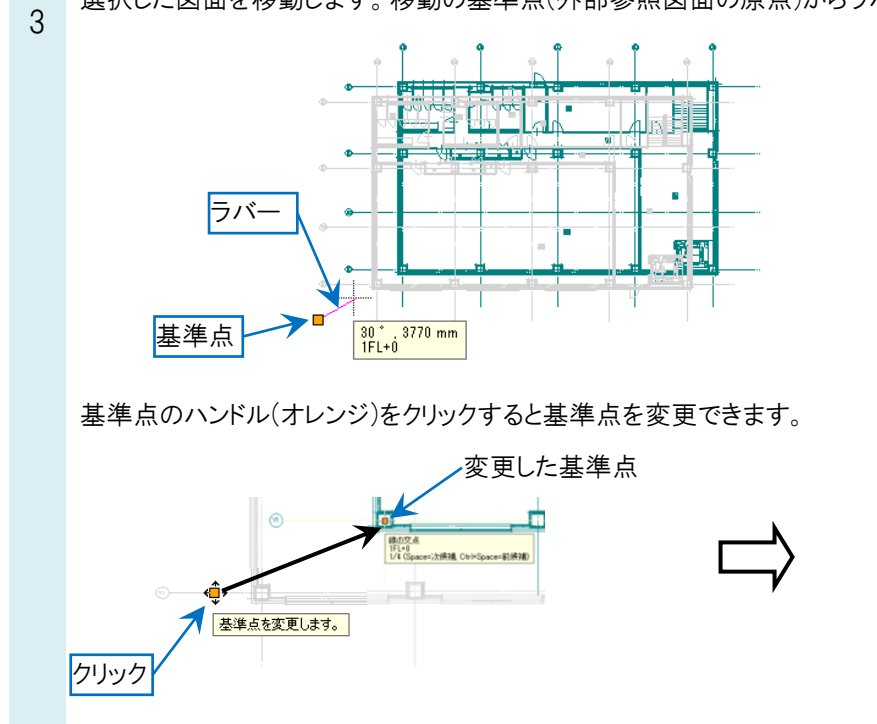

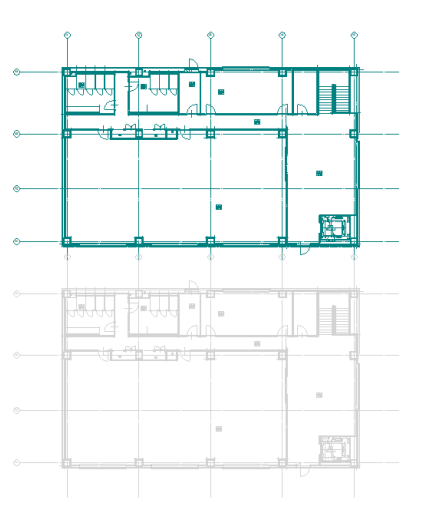

## よくある質問

## ●補足説明

[ホーム]タブ-[外部参照の設定]で原点の数値を変更して移動することができます。

| ZPHP327    | 照の設定                      |                                         |    |      |   |           |      |     | ×                   |
|------------|---------------------------|-----------------------------------------|----|------|---|-----------|------|-----|---------------------|
| 参照         | 名前                        | パス                                      |    | 保存パス | 色 | 原点        | 設定   | 707 | 参照状態                |
|            | 平面図                       |                                         |    |      |   |           |      |     |                     |
|            | 2F平面図reb                  | C:¥図面                                   |    | 絶対   |   | 0.0.0     | 設定   |     | OK後に参照を更新します        |
|            | 3F平面図reb 🛄                | C:¥⊠面                                   |    | 絶対 🚩 | × | 0,20000,0 | ✓ 設定 |     | OK後に参照を更新します        |
|            | グループ未設定                   |                                         |    |      |   | X 0       |      |     |                     |
|            |                           |                                         |    |      |   | Z 0       |      |     |                     |
|            |                           |                                         |    |      |   |           |      |     |                     |
| すべて        | 選択 すべて解除 👔                | ●●●●●●●●●●●●●●●●●●●●●●●●●●●●●●●●●●●●●●  |    |      |   |           |      |     | 図面の取り込み 🕜           |
| すべて<br>グルー | 選択 すべて解除 1<br>・プの追加 参照図面の | <ul> <li>〕 更新</li> <li>追加 複写</li> </ul> | 削除 |      |   |           |      |     | 図面の取り込み 🥑<br>取り込み 📦 |